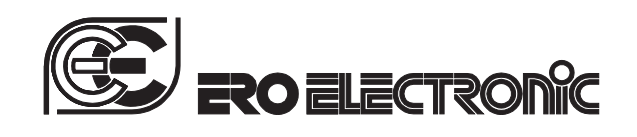

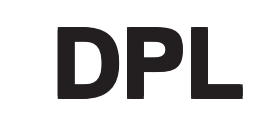

DIGITAL PANEL INDICATOR with linear inputs

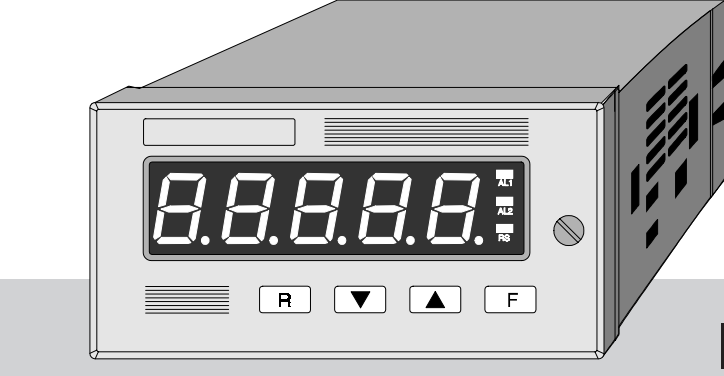

# **INSTRUCTION MANUAL**

170.MAN.DPL.E00 0,1.2 - 99 /C

| - |                 |   |                 |
|---|-----------------|---|-----------------|
|   | Dpl-e-0-02C.p65 | 1 | 29/01/99, 12.17 |
|   |                 |   |                 |

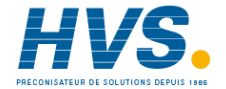

## **CONTENTS**

## **SECTION 1 GENERAL INFORMATION**

| 1.1 | INTRODUCTION           | Page | 1.1 |
|-----|------------------------|------|-----|
| 1.2 | PRODUCT SPECIFICATIONS | -    | 1.1 |
| 1.3 | OPTIONS                |      | 1.4 |
| 1.4 | CODING                 |      | 1.5 |

## **SECTION 2 INSTALLATION**

| 2.1 | MOUNTING           | 2.1 |
|-----|--------------------|-----|
| 2.2 | WIRING GUIDE LINES | 2.2 |

## **SECTION 3 INSTRUMENT CONFIGURATION**

| 3.1 | FRONT PANEL DESCRIPTION  | 3.1 |
|-----|--------------------------|-----|
| 3.2 | INSTRUMENT CONFIGURATION | 3.4 |

## **SECTION 4 OPERATING INSTRUCTIONS**

| 4.1 | PRELIMINARY    | 4.1 |
|-----|----------------|-----|
| 4.2 | OPERATIVE MODE | 4.1 |

2

## SECTION 5 INSTRUMENT CALIBRATION PROCEDURE

| 5.1 | DIP SWITCHES LOCATION               | 5.1 |
|-----|-------------------------------------|-----|
| 5.2 | GENERAL GUIDE LINES FOR CALIBRATION | 5.2 |
| 5.3 | <b>CALIBRATION PROCEDURE</b>        | 5.2 |

## **SECTION 6 DEFAULT PARAMETERS SETTING**

| 6.1 | PRELIMINARY                      | 6.1 |
|-----|----------------------------------|-----|
| 6.2 | DEFAULT PARAMETERS SETTING       | 6.1 |
| 6.3 | DEFAULT CONFIGURATION PARAMETERS | 6.1 |
| 6.4 | DEFAULT CALIBRATION PARAMETERS   | 6.2 |
| 6.5 | DEFAULT OPERATIVE PARAMETERS     | 6.2 |
|     |                                  |     |
| SEC | TION 7 ERROR MESSAGES            |     |
| 7.1 | OUT OF RANGE                     | 7.1 |
| 7.2 | OPEN INPUT CIRCUIT               | 7.1 |
| 7.3 | ERRORS                           | 7.1 |
| 7.4 | ERROR DESCRIPTIONS               | 7.2 |

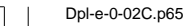

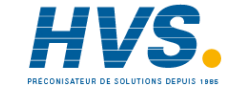

## DIMENSIONS AND PANEL CUT-OUT

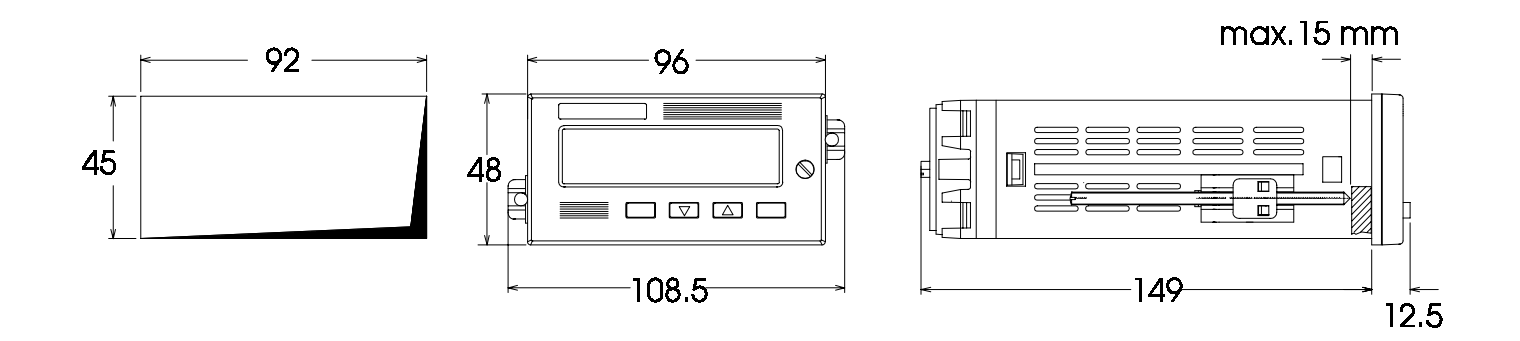

HORIZONTAL MOUNTING : Min distance between cut outs : 20 mm PACKING OF MORE INSTRUMENT IN A SINGLE CUT OUT (max 10 instruments): The total dimension of the cut out is the addition of the front dimensions minus 3 mm. Vertical dimension of the cut out = (n x 48) - 3 mm where n is the number of instruments to be packed.

Dpl-e-0-02C.p65

3

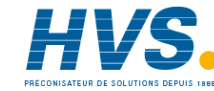

## SECTION 1 GENERAL INFORMATION

## **1.1 INTRODUCTION**

The DPL is digital panel indicators for linear inputs developed with a variety of features.

As part of ERO ELECTRONIC background, this family also maintains a high standard in quality, reliability and man/machine interface simplicity.

The standard features like switching power supply, square root extraction on the input variable, programmable digital filter on the displayed value, max. value data hold, min. value data hold, two independent alarms with relay outputs and isolated auxiliary power supply offer the widest range of possible application.

The DPL comes with a complete availability of linear ranges (0-20 mA, 4-20 mA, 0-5 V, 1-5 V, 0-10 V and 2-10 V) with the capability to display it, in engineering units, on a 4 digit plus dummy zero display (99990) and it can be also supplied with RS 485 isolated serial communication interface or a galvanically isolated analog retransmission of the displayed value.

1

#### **1.2 PRODUCT SPECIFICATIONS**

#### **1.2.1 GENERAL SPECIFICATIONS**

Case : PC/ABS black color; self-extinguishing degree : V-0 according to UL 94 - VDE - CSA. Front panel : IP 54 protection (IEC 529 and CEI 70-1). Installation :panel mounting by means of tie rods. Instrument removable from case by screwdriver help Plug in construction : PC boards are assembled by snap in action for easy inspection and replacement of all boards. Rear terminal block: with screw terminals and completed with identification labels, connection diagrams and safety rear cover. Dimensions: 1/8 DIN (DIN 43700) 48 x 96 mm, depth 149 mm. Cut-out : 45 x 92 mm +0.8 mm - 0.0 mm. Weight : 600 g max. Displays: 5 red LED digits, 13.2 mm high, 7 segments plus decimal point. Front indicators: AL1- AL2- REM. Power supply: 100V to 240V AC 50/60Hz (-15 % to + 10 % of the nominal value) or 24 V AC/D.C. (+10 % of the nominal value) Power consumption : 8 VA max. Insulation resistance: > 100 M $\Omega$  according to IEC 348. Dielectric strength: 1500 V in accordance with IEC 348. Conversion: dual slope integration. Resolution: 25000 counts

Page 1.1

Dpl-e-1-02C.p65

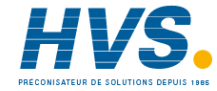

 $\label{eq:stability} \begin{array}{l} \mbox{Sampling time: 100 ms typical.} \\ \mbox{Display updating time: 400 ms typical.} \\ \mbox{Accuracy: $\pm$ 0.1 % fsv $\pm$ 1 digit $@ 25 °C$ ambient temperature.} \\ \mbox{Common mode rejection ratio: 120 dB $@ 50/60 Hz$.} \\ \mbox{Normal mode rejection ratio: 60 dB $@ 50/60 Hz$.} \\ \mbox{Normal mode rejection ratio: 60 dB $@ 50/60 Hz$.} \\ \mbox{Noise immunity: according to IEC 801-4, level 3} \\ \mbox{Temperature drift: $<$ 200 ppm/°C$ on fsv$.} \\ \mbox{Ambient temperature: 0 to 50 °C}. \\ \mbox{Storage temperature: -20 to +70 °C} \\ \mbox{Humidity: 20 to 85\% RH, non condensing.} \\ \mbox{Protections: 1) WATCH DOG circuit for automatic restart.} \\ \mbox{ 2) DIP SWITCHES for protection against tampering of configuration and calibration parameters.} \\ \end{array}$ 

#### 1.2.2 INPUTS

Input type: See table below. Input capability: from -20 to 120 % of the selected input range. Readout: keyboard programmable with 2 different ranges: with 1 digit resolution from 1 to 10000 with 10 digits resolution from 10 to 99990. Readout filter: First order digital filter on the readout value with configurable time constant of 0.4, 1, 2, 3, 4 or 5 seconds. Square root estraction: programmable Decimal point : programmable in any position. Burn out: down scale for 4-20 mA, 1-5 V and 2-10 V. It is not detectable for the other ranges.

STANDARD RANGES TABLE

| Input<br>type | Inputinpedance | Accuracy               |
|---------------|----------------|------------------------|
| 0-20 mA       | 3Ω             |                        |
| 4-20 mA       | 3Ω             |                        |
| 0-5 V         | ≥200 kΩ        | 0.1 % <u>+</u> 1 digit |
| 1-5 V         | ≥200 kΩ        | @ 25°C                 |
| 0-10 V        | ≥ 200 kΩ       |                        |
| 2 - 10 V      | ≥ 200 kΩ       |                        |

#### Page 1.2

Dpl-e-1-02C.p65

29/01/99, 12.17

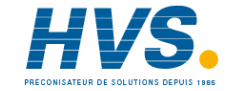

### **1.2.3 ALARMS**

Number of alarms: two independent

Threshold: from 0 to 100 % of the readout span.

**Hysteresis**: programmable from 0.1 to 9.9 % of the readout span. **Type of alarm**: High or low alarms programmable.

- **NOTE** : The alarm becomes active at the alarm threshold value and will be reset at the alarm threshold value plus or minus the hysteresis value, according to the alarm type.
- Reset: Automatic or Manual, programmable. The manual reset of the alarms is possible by front pushbuttons or by external contact.

Alarm action: direct or reverse (fail/safe) programmable

Alarm outputs: two relays, SPST, NC or NO selectable by jumpers.

Contact rating: 2.0 A @ 30 V DC on resistive load or

0.6 A @ 110 V AC on resistive load or

0.5 A @ 250 V AC on resistive load or

0.3 A @ 110 V DC on inductive load.

Alarm masking: low alarms can be programmed for masking at instrument start-up.

**Filter**: it is possible to apply to the alarm function a digital filter with the same time constant as chosen for readout filter.

Alarms indication: AL1 and AL2 indicators lit for alarm ON status.

3

#### 1.2.4 AUXILIARY POWER SUPPLY

Isolation: galvanically isolated from instrument input and output. Voltage output: 24 V DC Accuracy : ± 5 % Max. power: 1.25 W

#### **1.2.5 ADDITIONAL FUNCTIONS**

- Peaks detection : visualization of the max. and min. value measured by the instrument
- **Digital filter:** it is possible to set a digital filter on the displayed value with a time constant of 0.4, 1, 2, 3, 4 or 5 s. This filter can be applied to the analog retransmission and alarms threshold also.
- **Logic input:** one input driven by dry contact for manual reset of the alarms or HOLD function enable.

Safety lock: for protection of the alarms threshold values.

Internal jumper : for configuration and calibration parameter protection.

Dpl-e-1-02C.p65

Page 1.3

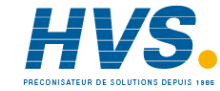

### **1.3 OPTIONS**

#### **1.3.1 COMMUNICATION INTERFACE**

Type: RS-485 optoisolated. Communication type: bi-directional. Protocol: "Polling/Selecting" Baud rate: from 150 baud to 19200 baud. Format: 7 bits + parity bit 8 bits + parity bit 8 bits without parity bit Parity: odd or even Stop bit: one

#### **1.3.2 ANALOG RETRANSMISSION**

Isolated analog retransmission of the displayed value. Scaling: programmable from 0 to 99990 Output type : 1) 0-20 mA and 4-20 mA, maximum load 500  $\Omega$ , optoisolated 2) 0-10 V and 2-10 V minimum load 5000  $\Omega$ , optoisolated Selection: (between 0-20 mA, 4-20 mA, 0-10 V and 2-10 V) by internal jumper and frontal keyboard. Resolution : max. 0.05 % of the output span. Accuracy: 0.2 % of the output span (@ 25°C). Temperature drift: < 100 ppm/°C. Output noise: < 0.1 % fsv RMS. Updating time : 100 ms. Filter: it is possible to apply to the analog retransmitted value a digital filter with the same time constant as chosen for readout filter.

**NOTE** : The analog retransmission excludes the serial interface option.

Page 1.4

Dpl-e-1-02C.p65

29/01/99, 12.17

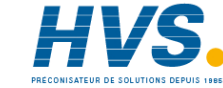

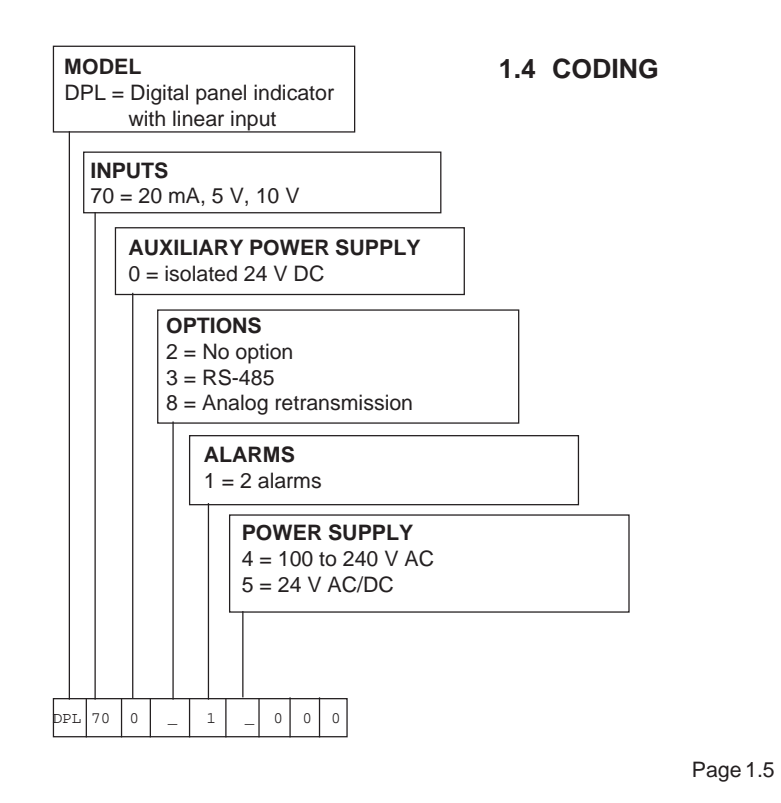

Dpl-e-1-02C.p65

29/01/99, 12.17

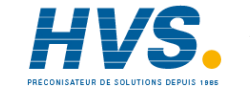

## SECTION 2 INSTALLATION

## **2.1 MOUNTING**

Select a mounting location where there is minimum vibration and the ambient temperature must be between 0 and 50  $^{\circ}$ C.

The instrument can be mounted on a panel up to 15 mm thick with a cut out of  $45 \times 92 \text{ mm} \stackrel{+0.8 \text{ mm}}{-0 \text{ mm}}$  Remove the two mounting brackets from

both sides of the instrument, and insert the instrument through the panel cut-out.

While holding the instrument against the panel, insert the mounting brackets and lock them by using a screwdriver until the instrument is held securely against the panel (see Fig. 2.1).

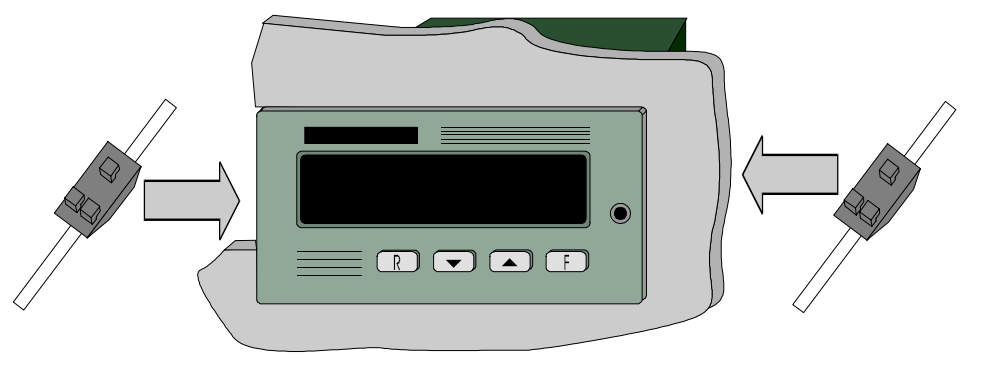

#### Fig. 2.1 HOW TO INSERT THE INSTRUMENT

Page 2.1

Dpl-e-2-02C.p65

29/01/99, 12.17

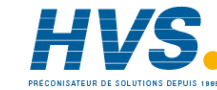

## 2.2 WIRING GUIDE LINES

#### A) POWER LINE

Connections are to be made with the instrument housing installed in its proper location.

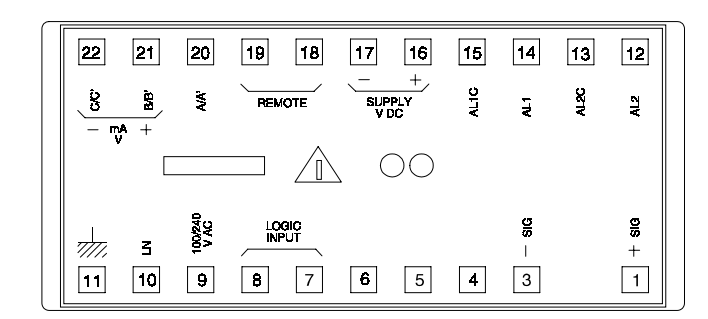

## Fig. 2.2 REAR TERMINAL BLOCK

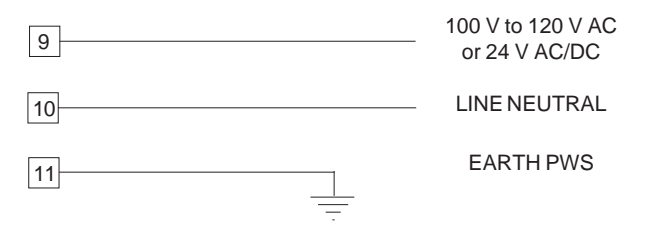

#### Fig. 2.3 POWER LINE WIRING

- NOTE: 1) Before connecting the instrument to the power supply, make sure that line voltage corresponds to lateral label indication.
  - 2) Terminal 11 must be connected to earth.
  - 3) To avoid electric shock, connect power supply at the end of the wiring procedure only.
  - 4) The power supply input has no fuse protection. Please, provide it externally.

Page 2.2

Dpl-e-2-02C.p65

29/01/99, 12.17

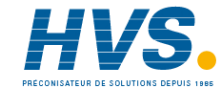

#### B) INPUTS 2-wire transmitter without power supply 2-wire transmitter with power supply 2-wire transmitter with power supply 4-wire transmitter with power supply 0---+ F - --+ F - --+ F

1

## Fig 2.4 INPUT WIRING

1

3

NOTE: Don't run input wires toghether with power cables. Use proper cable preferably shielded. If shielded cable is used, the shield must be grounded at one point only. When a voltage input is used, pay attention to the line resistance; a high line resistance may cause measurement errors.

3

Page 2.3

16

17

Dpl-e-2-02C.p65

3

29/01/99, 12.17

17

16

3

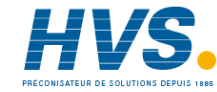

#### **C) EXTERNAL ALARM RESET OR HOLD FUNCTION**

It is possible to reset both alarms of the instrument or hold the measured value by an external switch.

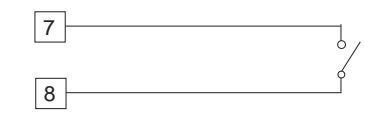

Fig. 2.5 - EXTERNAL ALARM RESET OR HOLD FUNCTION WIRING

#### D) LOCAL / REMOTE OPERATION

By this input it is possible to enable/disable the remote operative mode of the instrument.

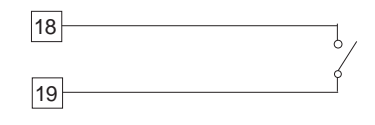

Fig. 2.6 LOCAL / REMOTE WIRING

## E) OUTPUTS

#### E.1 ALARMS RELAY OUTPUT

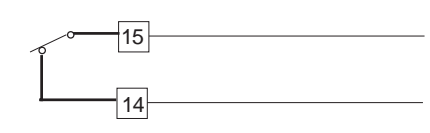

Fig. 2.7 ALARM 1 RELAY WIRING

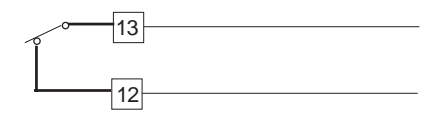

Fig. 2.8 ALARM 2 RELAY WIRING

The relay output is an SPST relay. The contact ratings are: 2 A / 30 V DC on resistive load or 0.6 A / 110 V DC on resistive load or 0.5 A / 250 V AC on resistive load or 0.3 A / 110 V DC on inductive load. The number of operations is 2 x 10<sup>5</sup> at specified rating.

Page 2.4

Dpl-e-2-02C.p65

29/01/99, 12.17

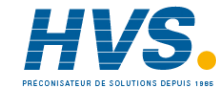

## E 1. INDUCTIVE LOADS

NC

Switching inductive loads, high voltage transients may occur. These transients may damage the internal contacts, PCB or affect the performance of the instrument. In this case an external snubber network should be connected across the terminals as near as possible to the terminals (see Fig. 2.7 and 2.8).

С

R

Fig. 2.9 EXTERNAL PROTECTION FOR INDUCTIVE LOAD

The value of capacitor (C) and resistor (R) are shown in the following

5

| LOAD<br>CURRENT | C<br>(μF) | R<br>(Ω) | RESISTOR<br>POWER (W) | RESIST. AND<br>CAPAC. VOLTAGE |
|-----------------|-----------|----------|-----------------------|-------------------------------|
| < 40 mA         | 0.0022    | 100      | 1/2                   | 260 VA.C.                     |
| < 150 mA        | 0.1       | 22       | 2                     | 260 VA.C.                     |
| < 0.5 A         | 0.33      | 47       | 2                     | 260 VA.C.                     |

The same problem may occur when a switch is used in series with the internal contacts as shown in Fig. 2.10

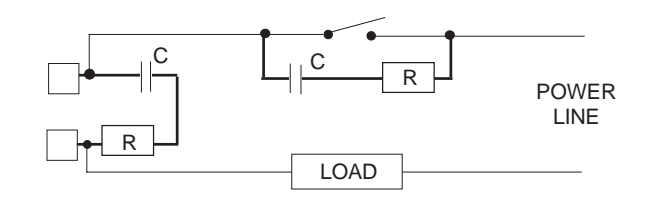

## Fig. 2.10

In this case it should be better to protect the switch also as shown in Fig. 2.10. Anyway the cable involved in relay output wiring must be as far away as possible from input or communication cables.

Page 2.5

Dpl-e-2-02C.p65

table.

GREATER THAN 40 mA AC

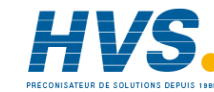

# E 1.2 EXTERNAL LOADS WITH VERY LOW HOLDING CURRENT

It may happen that the current flowing through the snubber network, when the contact is open, is sufficient to energize the external load (normally a contactor).

A similar problem may occur when driving solid state relay with the internal relay of the instrument.

The current flowing through the snubber network may keep the voltage across the SSR higher than the cutoff level. In this case it is better to remove the snubber network.

#### E.2 ANALOG RE-TRANSMISSION

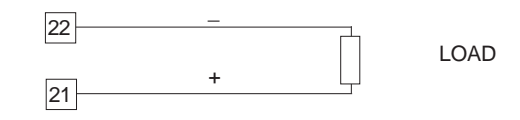

Fig. 2.11 ANALOG RE-TRANSMISSION WIRING

NOTES : 1) for mA output the maximum load impedance is 500 Ω. 2) For V output the minimum load impedance is 5000 Ω.

### E.3 SERIAL INTERFACE

RS-485 interface allows to connect up to 31 instrument with the remote master unit. See Fig. 2.13.

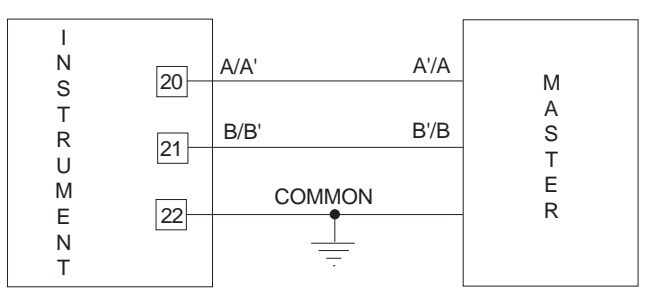

#### Fig. 2.12 - RS-485 WIRING

The cable length must not exceed 1.5 km at 9600 BAUD.

- NOTE: The following report describes the signal sense of the voltage appearing across the interconnection cable as defined by EIA for RS-485.
  - a) The "A" terminal of the generator shall be negative with respect to the "B" terminal for a binary 1 (MARK or OFF) state.
  - b) The "A" terminal of the generator shall be positive with respect to the "B" terminal for a binary 0 (SPACE or ON)

Page 2.6

Dpl-e-2-02C.p65

6

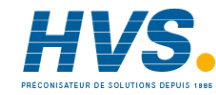

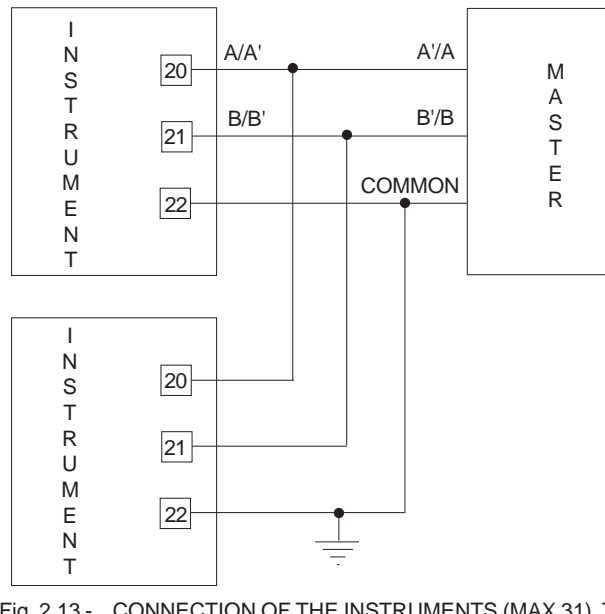

Fig. 2.13 - CONNECTION OF THE INSTRUMENTS (MAX 31) TO THE MASTER UNIT BY INTERFACE COMMUNICA-TION TYPE RS-485

7

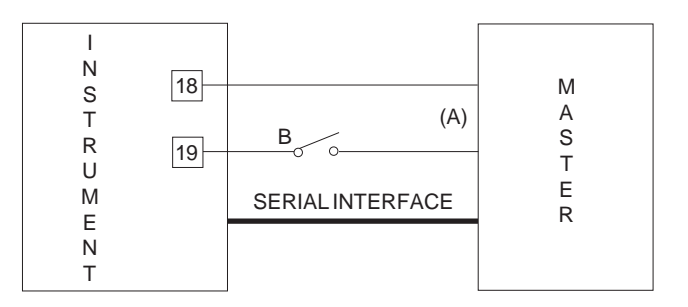

#### Fig. 2.14 - LOCAL/REMOTE CONTACT WIRING

A contact on the rear terminal block (terminals 18 and 19) is used to enable/disable the remote control.

In case of emergency, the operator must regain control on the instrument by a switch (B) connected in series to the master control (A) and positioned near the instrument.

The switch should have a minimum rating of 0.5 mA - 12 V DC.

Page 2.7

Dpl-e-2-02C.p65

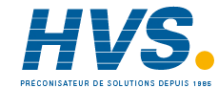

## SECTION 3 INSTRUMENT CONFIGURATION

**3.1 FRONT PANEL DESCRIPTION** 

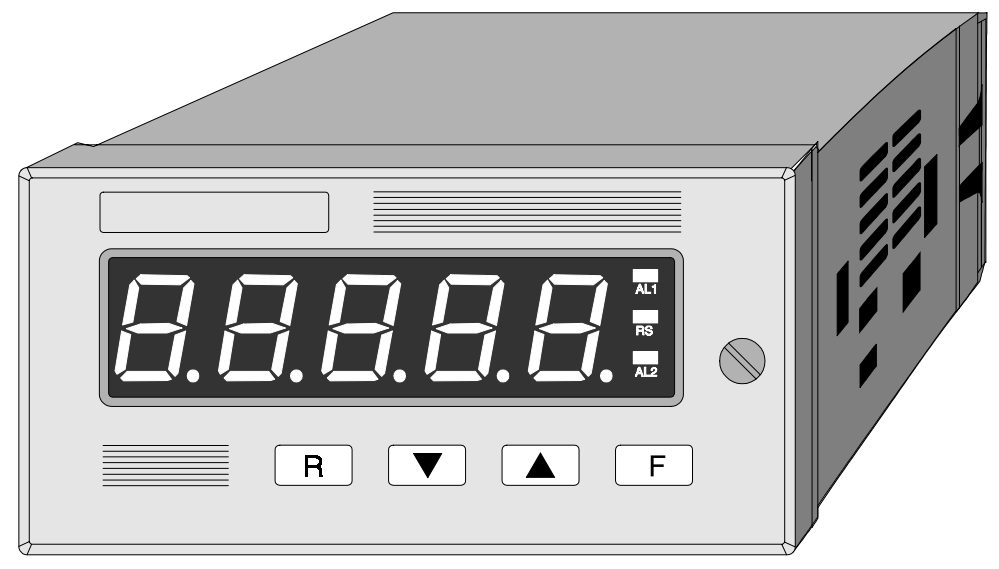

Page 3.1

Dpl-e-3-02C.p65

29/01/99, 12.18

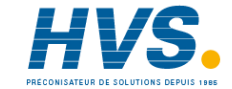

### 3.1.1 INDICATORS

#### AL 1

Indicator OFF = no alarm condition Indicator ON = alarm condition

#### AL 2

Indicator OFF = no alarm condition Indicator ON = alarm condition

### RS

Indicator OFF = setting by serial communication interface disabled indicator ON = setting by serial communication interface enabled

## 3.1.2 DISPLAYS

The display shows continuously the process variable in engineering units. During configuration and calibration set up, this display is used to show the parameters name and the relative value.

Dpl-e-3-02C.p65

Page 3.2

29/01/99, 12.18

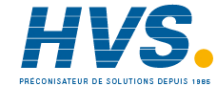

## 3.1.3 KEYBOARD DESCRIPTION

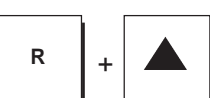

Alarm 1 and/or 2 manual reset

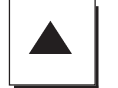

To increase the parameter value or to select peak high and peak low visualization

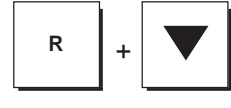

Alarm 1 and/or 2 manual reset

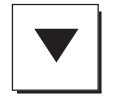

To decrease the parameter value

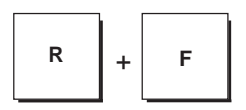

They are used to reset peak high and peak low and restart the peak detection procedure.

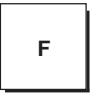

R

To select all the parameters . Pushing the F pushbutton the parameters will be shown sequentially on the displays and, at the same time, the value of the previous parameter will be stored.

It is used to scroll back the parameters without to

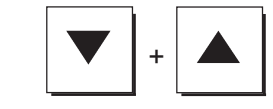

They are used to start the default parameters loading procedure.

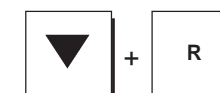

Used to lock/unlock keyboard for parameter

keyboard for paramet modification

Page 3.3

Dpl-e-3-02C.p65

3

memorize the new values.

29/01/99, 12.18

+

F

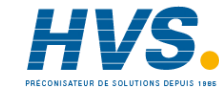

## **3.2 INSTRUMENT CONFIGURATION**

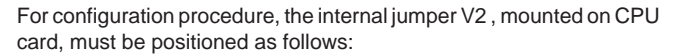

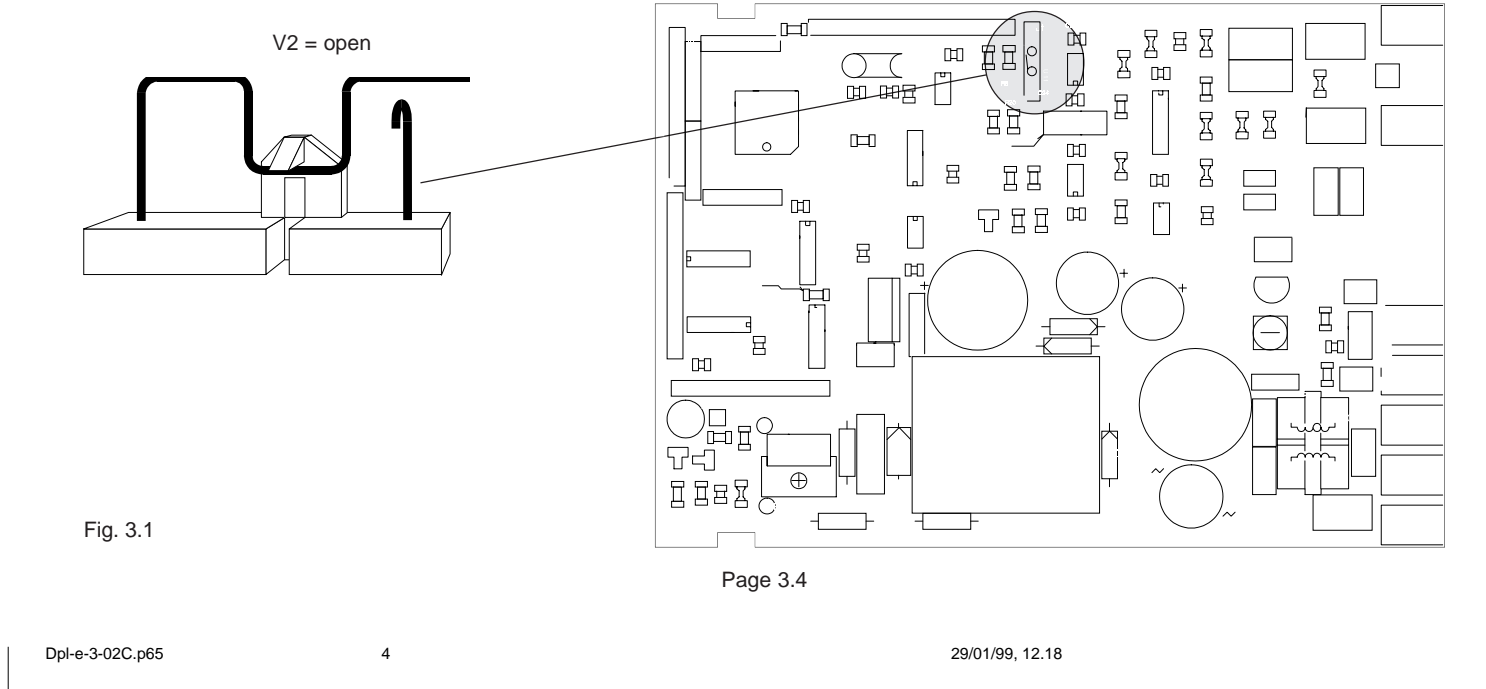

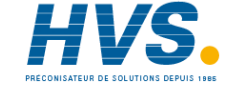

## 3.2.1 PRELIMINARY HARDWARE SETTINGS

Before reassembling the instrument, make sure that all the necessary hardware settings are made as detailed below:

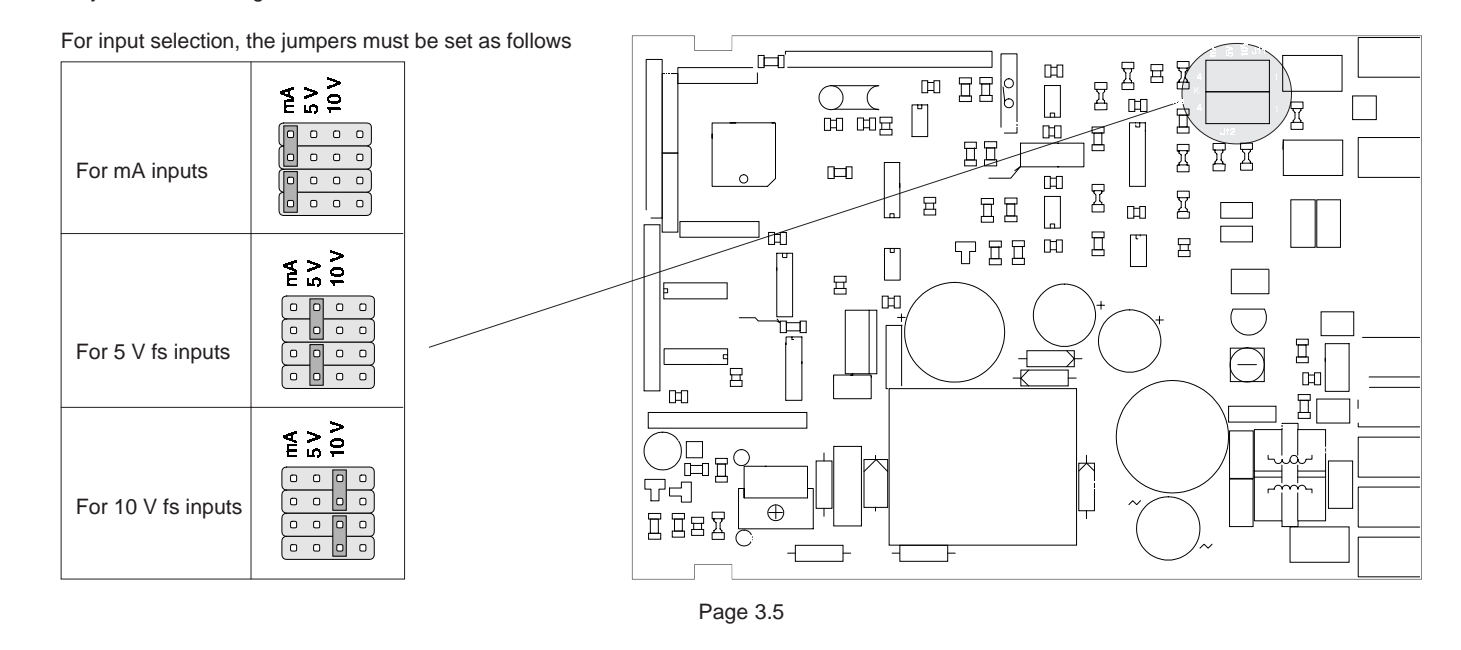

Dpl-e-3-02C.p65

29/01/99, 12.18

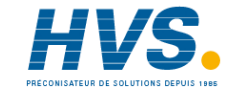

For alarms output, J250 and J251 must be setted as follows:

| Contact | NC         | NO         |                            |
|---------|------------|------------|----------------------------|
| AL 1    | J250 = 1-2 | J250 = 2-3 |                            |
| AL 2    | J251= 1-2  | J251 = 2-3 |                            |
| Setting | 0          | 0          | 1 5<br>50 4<br>2 3         |
|         |            |            | <b>7 7 7 7 7 7 7 7 7 7</b> |

Page 3.6

Dpl-e-3-02C.p65

29/01/99, 12.18

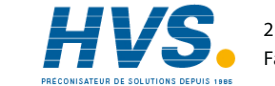

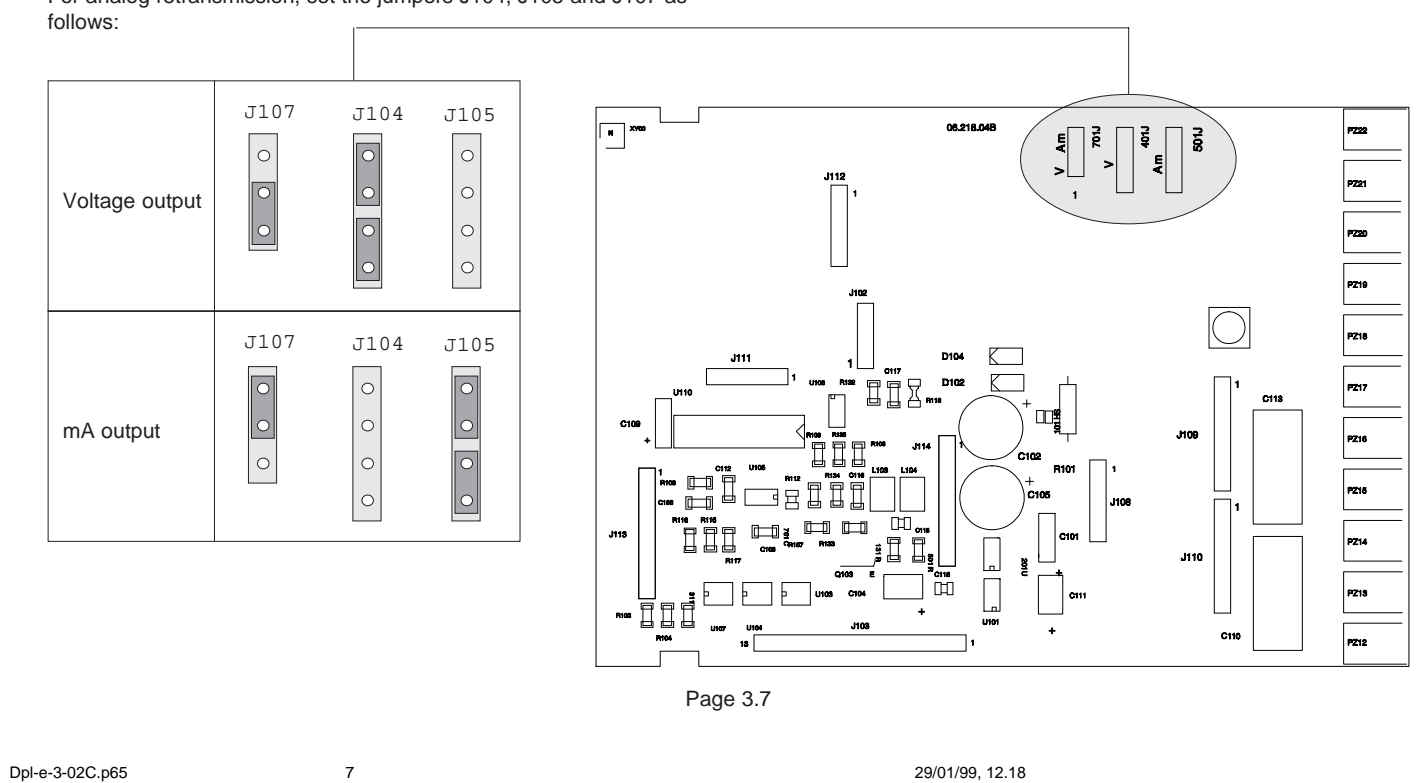

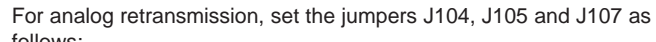

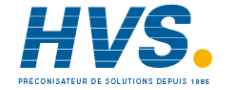

#### **3.2.2 CONFIGURATION PROCEDURE**

Once the internal jumper has been positioned as described in Fig. 3.1 proceed as follows:

1. The display will show "DPL" for 2 second, than it will show "COnF"

**NOTE:** at this point it is possible to start the default parameter loading procedure as detailed at section 6

- 2. Push F pushbutton. The instrument shows the first parameter code and the relative value.
- 3. To modify this value push  $\blacktriangle$  or  $\blacktriangledown$  to obtain the desired setting.

When the display shows the new desired setting, push F pushbutton to store the value and go to the next parameter.

It is possible to go back in the parameter sequence by using R pushbutton but, after parameters modification, push the F pushbutton otherwise the new value will not be stored (the storage is made only when the F pushbutton is depressed).

8

#### 3.2.3 PARAMETERS LIST

The following is the complete parameters sequence. Some parameters may not be shown according to the previous parameters setting.

#### 1) POWER SUPPLY FREQUENCY

The display will show : L.F. 50 = 50 HzL.F. 60 = 60 Hz

**NOTE**: For D.C. power supply, it is suggested to select the same frequency of the local power line.

Push  $\blacktriangle$  or  $\blacktriangledown$  pushbuttons to set the required frequency value. Push the F pushbutton to memorize the new choice and go to the next parameter.

#### 2) INPUT TYPE

The display will show "In" followed by:

| 0.20 = | 0-2   | 20 ו | mΑ |  |
|--------|-------|------|----|--|
| 4.20 = | 4-2   | 20 ו | mΑ |  |
| 0.5 =  | 0 -   | 5    | V  |  |
| 1.5 =  | 1 -   | 5    | V  |  |
| 0.10 = | 0 - 1 | 10   | V  |  |
| 2.10 = | 2 - 1 | 10   | V  |  |
|        |       |      |    |  |

Push  $\blacktriangle$  or  $\blacktriangledown$  pushbuttons to set the desired range. Push the F pushbutton to memorize the new choice and go to the next parameter. **Input capability**: from -20 to 120 % of the selected input range.

Page 3.8

Dpl-e-3-02C.p65

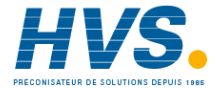

#### 2.A) DECIMAL POINT POSITION

The display will show :

---- = no decimal figure

---- = one decimal figure

----- = two decimal figures

---- = three decimal figures

---- = four decimal figures

Push  $\blacktriangle$  or  $\bigtriangledown$  pushbuttons to set the desired position.

Push the F pushbutton to memorize the new position and go to the next parameter.

#### 2.B) FULL SCALE READOUT

The display will show alternately "F.S.V." and a number between 0 and 99990 .

This parameter establishes the display reading at the full input.

- **NOTES** : 1) Setting a full scale readout  $\leq$  10000 units, the readout resolution will be 1 digit. Setting a full scale readout  $\geq$  10000 units, the readout
  - resolution will be 10 digit.2) Initial scale readout, alarm thresholds and analog retransmission rang will use the same resolution selected for full scale readout.

Push  $\blacktriangle$  or  $\blacktriangledown$  pushbuttons to set the desired value (when the square root extraction is selected, this value must be positive). Push the F pushbutton to memorize the new value and go to the next parameter.

9

#### 2.C) INITIAL SCALE READOUT

The display will show alternately "L.S.V." and a number between 0 and 99990 .

This parameter establishes the display reading at the initial value of the input range.

- **NOTES:** 1) the value of the initial scale readout must be lower than the full scale readout.
  - the minimum readout span (Full scale initial scale) must be greater than 10 counts, for readout without dummy zero, or 100 counts for readout with dummy zero.

Push  $\blacktriangle$  or  $\bigtriangledown$  pushbuttons to set the desired value.

Push the F pushbutton to memorize the new value and go to the next parameter.

#### 2.D) SQUARE ROOT EXTRACTION

The display will show :

- S.r. no = square root disabled
- S.r.YES = square root enabled

Push  $\blacktriangle$  or  $\blacktriangledown$  pushbuttons to set the desired solution.

Push the F pushbutton to memorize the new choice and go to the next parameter.

Page 3.9

Dpl-e-3-02C.p65

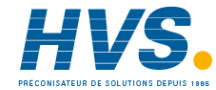

#### 2.E) DIGITAL FILTER ON READOUT VALUES

The display will show "Ftc" followed by the time constant (in seconds) of the filter.

Using  $\blacktriangle$  and  $\blacktriangledown$  pushbutton it is possible to select the desired time constant.

The possible choices are 0.4, 1, 2, 3, 4 or 5 s.

Push the F pushbutton to memorize the new choice and go to the next parameter.

#### **3) EXTERNAL CONTACT FUNCTION**

This step allows to select the function enabled and disabled by the external contact.

The display will show:

- "E.C. Ho" = external contact used for hold-on-value sampling.
- "E.C. nr" = external contact used for the reset of the alarms.

Push  $\blacktriangle$  or  $\bigtriangledown$  pushbuttons and set the desired function.

Push the F pushbutton to memorize the new choice and go to the next parameter.

10

#### **3.A) CONTACT STATUS**

With this parameter it is possible to define the external contact status for function enabling.

The display will show :

"C.S. CL" = enabled with closed contact. "C.S. OP" = enabled with open contact.

Push  $\blacktriangle$  or  $\blacktriangledown$  pushbuttons and set the desired status. Push the F pushbutton to memorize the new status and go to the next parameter.

#### 4) ALARM 1 OPERATIVE MODE

The display will show :

A1 HA = high alarm with automatic reset A1 HL = high alarm with manual reset (Latched alarm) A1 LA = Low alarm with automatic reset A1 LL = Low alarm with manual reset (Latched alarm) OFF = alarm 1 not used.

Push  $\blacktriangle$  or  $\blacktriangledown$  pushbuttons and set the desired options. Push the F pushbutton to memorize the new configuration and go to the next parameter.

Page 3.10

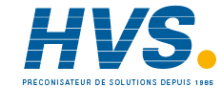

#### 4.A) ALARM 1 ACTION

This step is skipped if alarm 1 is OFF The display will show: A1 rEV = Relay is energized in no alarm condition A1 dir = Relay is energized in alarm condition Push ▲ or ▼ pushbuttons and set the desired options. Push the F pushbutton to memorize the new configuration and go to the next parameter.

#### 4.B) ALARM 1 MASKING OPTION

This step is skipped if alarm 1 is OFF or HIGH. The display will show:

A1 dIS = masking option disabled

A1 Enb = masking option enabled

**NOTE**: this function mask low alarm conditions during start-up until the measured value first becomes greater than the alarm threshold plus hysteresis.

Push  $\blacktriangle$  or  $\blacktriangledown$  pushbuttons and set the desired options. Push the F pushbutton to memorize the new configuration and go to the next parameter.

11

#### 4.C) ALARM 1 FILTER

This step is skipped if alarm 1 is OFF. The display will show: F1 OFF = the alarm threshold will be compared with the istantaneous measured value.

F1 xxx = the alarm threshold will be compared with a filtered measured value. The time constant of the filter (show by the "xxx" field) will be equal to the time constant chosen in step 2.E

#### 4.D) ALARM 1 HYSTERESIS

This step is skipped if alarm 1 is OFF. The display will show "H1" followed by a value from 0.1 to 9.9 (in percent of the readout span).

#### 5) ALARM 2

Follow the same procedure as in steps 4 to 4.D above.

#### 6) SERIAL INTERFACE ADDRESS

The display will show "Adr" followed by a number. Using  $\blacktriangle$  and  $\blacktriangledown$  pushbutton it is possible to select the desired instrument address from 1 to 95.

The 0 value disables the serial communication interface and, pushing F pushbutton, the instrument will go to parameter 7. Push the F pushbutton to memorize the new value and go to the next parameter.

Page 3.11

Dpl-e-3-02C.p65

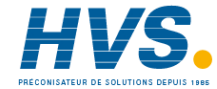

#### 6.A) BAUD RATE

The display will show "bd" followed by a number. Using  $\blacktriangle$  and  $\blacktriangledown$  pushbutton it is possible to select the desired instrument baud rate from 150 to 19200 baud. The speed of 19200 baud will be shown in kbaud (19.2). Push the F pushbutton to memorize the new value and go to the next parameter.

#### 6.B) BYTE FORMAT

The display will show :

bF 7E = 7 bit + even parity bF 7O = 7 bit + odd parity bF 8E = 8 bit + even parity bF 8O = 8 bit + odd parity bF 8 = 8 bit no parity

Using  $\blacktriangle$  and  $\blacktriangledown$  pushbuttons it is possible to select the desired byte format.

Push the F pushbutton to memorize the new choice and go to the next parameter.

12

#### 7) ANALOG RETRANSMISSION TYPE

The display will show "Ao" followed by: 0 - 20 = output 0 - 20 mA 4 - 20 = output 4 - 20 mA 0 - 10 = output 0 - 10 V 2 - 10 = output 2 - 10 VOFF = analog retransmission disabled **NOTE:** this parameter selection must match the input jumper setting in page 3.7. Push  $\blacktriangle$  or  $\blacktriangledown$  pushbuttons and set the desired output. Push the F pushbutton to memorize the new set and go to the next

parameter. **NOTE**: if the analog retransmission is disabled (OFF), parameters 7.A, 7.B and 7,C will be skipped.

Page 3.12

Dpl-e-3-02C.p65

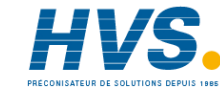

#### 7.A) ANALOG RETRANSMISSION : LOW SCALE VALUE

The display will show alternately "Ar.L.S.V." and a number between 0 and 99990.

The decimal point is positioned as programmed at step 2.A.

Push  $\blacktriangle$  or  $\blacktriangledown$  pushbuttons and set the desired value. Push the F pushbutton to memorize the new value and go to the next parameter.

- **NOTE:** 1) The analog retransmission range is not limited by the selected readout range.
  - 2) It is possible to retransmit a reverse range by setting a LSV value higher than FSV value.

#### 7.B) ANALOG RETRANSMISSION: FULL SCALE VALUE

The display will show alternately "Ar. F.S.V." followed by a number between 0 and 9999.

Push  $\blacktriangle$  or  $\bigtriangledown$  pushbuttons and set the desired value.

Push the F pushbutton to memorize the new value and go to the next parameter.

- **NOTE:** 1) The analog retransmission range is not limited by the selected readout range.
  - 2) It is possible to retransmit a reverse range by setting a LSV value higher than FSV value.

#### 7.C) DIGITAL FILTER ON THE ANALOG RETRANSMISSION The display will show :

rF OFF = no filter is applied on the analog retransmission

rF xxx = a filter with the same time constant chosen in

step 2.E is applied to the analog retransmission.

Using  $\blacktriangle$  and  $\bigtriangledown$  pushbutton it is possible to select the same time constant selected for readout or the exclusion of the filter (0FF) Push the F pushbutton to memorize the new value and go to the next parameter.

At this point the configuration procedure is complete and the display will return to show COnF.

Dpl-e-3-02C.p65

13

29/01/99, 12.18

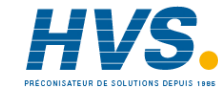

Page 3.13

.....

## SECTION 4 OPERATING INSTRUCTIONS

## **4.1 PRELIMINARY**

After the configuration procedure, it is possible to make the DPL operative by setting the internal jumper mounted on CPU (see Fig. 3.1 at page 3.4) as follows:

V2 = Closed

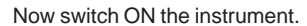

## **4.2 OPERATIVE MODE**

The alarm setting-up procedures are checked by a time out of 10 s. approx. If during this time no other pushbutton has been pushed, the display will return to show the measured variable and the last change will not be stored.

**NOTES**: The R pushbutton is used to scroll back the parameters without memorization of the new values. A wrong setting may be deleted by R pushbutton pressure.

1

The instrument can be operative in two different modes:

- LOCAL: during this mode, it is possible to set the alarm threshold and to reset the alarms status by front keyboard.
- REMOTE: during this operative mode, the alarms threshold setting and the manual reset of the alarms are possible only by serial link.

#### **4.2.1 PEAK HOLD FUNCTION**

Usually the display show the measured value in engineering units.

Pushing ▲ pushbutton it is possible to display the maximum peak value (peak high) measured by the instrument (the decimal point of the L.S.D. will be lit steady).

Pushing **▲** pushbutton again it is possible to display the minimum valley value (peak low) measured by the instrument (the decimal point of the L.S.D. will be flashing).

The memorization of the peak high and peak low values starts, automatically, when the instrument is switched on and it can not be stopped.

To clear the previous values proceed as follows:

1) set the instrument in LOCAL mode.

2) Push R + F pushbuttons contemporarily.

Note: The peak visualization does not disappear after time out. Push ▲ pushbutton in order to display the measured value.

Page 4.1

Dpl-e-4-02C.p65

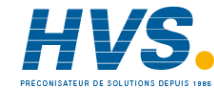

#### 4.2.2 MANUAL RESET OF THE ALARMS

When one alarm has been configured as a latched alarm, the alarm indication persists also when the alarm condition disappears. When the instrument is in LOCAL mode, pushing R and  $\blacktriangle$  pushbuttons (or R and  $\blacktriangledown$  pushbuttons) contemporarily it is possible to reset both alarms.

When the external alarm reset is programmed (see section 3) it will be ever possible to reset both alarms by an external contact.

The alarm reset action will be successful if the alarm condition has disappeared only.

#### 4.2.3 KEYBOARD LOCK/UNLOCK

When the measured value is displayed (normal display mode), you can lock or unlock the keyboard by holding down the buttons in the following order:  $\mathbf{\nabla}$  + R + F. the display will show the new keyboard status Loc = keyboard lock UnLoc = keyboard unlock

2

#### 4.2.4 ALARMS THRESHOLD SETTING

It is ever possible to display the alarms threshold while it is possible to modify the value only when the instrument is in LOCAL mode and the keyboard is in unlock condition.

The display will alternately show "1.  $x \times x \times$ " and the alarm 1 threshold where  $x \times x \times x$  is the code of the alarm 1 operative mode.

| 2nd digit  | 3rd digit     | 4th digit   | 5th digit         |
|------------|---------------|-------------|-------------------|
| Alarm type | Reset         | Action      | Masking           |
| H = High   | R = Automatic | d = Direct  | n = masked        |
| L = Low    | n = Manual    | r = reverse | blank= not masked |

#### Push $\blacktriangle$ or $\bigtriangledown$ pushbuttons and set the desired value.

Pushing the F pushbutton the new alarm 1 threshold will be stored and the display will alternately show "2. x x x x and alarm 2 threshold value.

Push  $\blacktriangle$  or  $\bigtriangledown$  pushbuttons and set the desired value.

Pushing the F pushbutton the new alarm 2 threshold will be stored and the instrument returns to normal operation.

- **NOTE**: 1) The alarm threshold modification is limited by minimum and maximum readout
  - 2) Resolution and decimal point as selected for readout range.

Page 4.2

Dpl-e-4-02C.p65

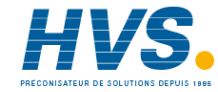

## 4.2.5 HOLD FUNCTION

The HOLD function allows to stop data acquisition and hold the displayed value.

When the hold function is enabled, the measured value on the display is flashing.

Both alarms continue to operate according to the stopped displayed value.

The analog and digital retransmissions continue to retransmit the displayed value.

This function is operative also when the instrument is in remote mode and it is enabled/disabled by external contact (see paragraph 3.2.3. step 3).

Dpl-e-4-02C.p65

Page 4.3

29/01/99, 12.18

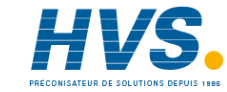

## SECTION 5 INSTRUMENT CALIBRATION PROCEDURES

## 5.1 DIP SWITCHES LOCATION

To start with the calibration procedure, the internal jumper V2, mounted on CPU card, must be open: **NOTE**: during calibration procedure the serial communication interface will be disabled.

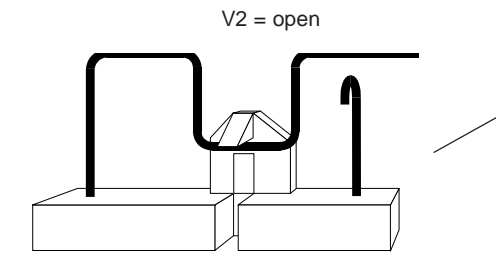

Fig. 5.1

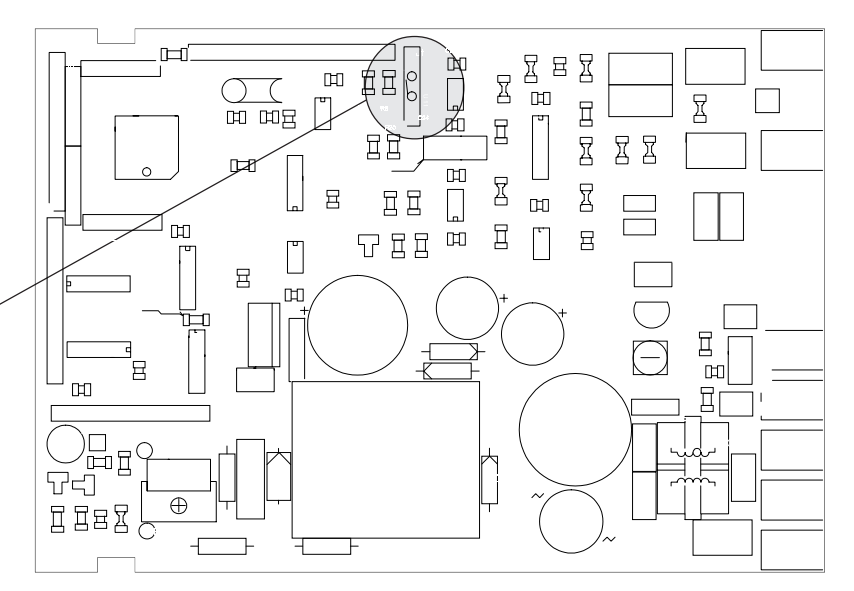

Page 5.1

Dpl-e-5-02C.p65

29/01/99, 12.19

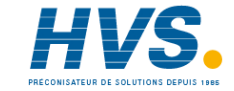

## **5.2 GENERAL GUIDE LINES FOR CALIBRATION**

For a good calibration it is necessary to proceed as follows:

- a) The instrument under calibration should be mounted in its case in order to keep the internal temperature constant.
- b) The ambient temperature should be stable. Avoid any drift due to air-conditioning or others.
- c) The relative humidity should not exceed 70%.
- d) Minimum warm-up time must be 20 minutes.
- e) Operate possibly in a noise free environment.
- f) During calibration, connect one input at a time and supply the input signal when the group is enabled only.

For this calibration procedure it is necessary to use calibrators with the following accuracy and resolution:

#### ACCURACY

1) For current input:  $\pm$  0.025% output  $\pm$  0.0025% range  $\pm$  0.01 mA 2) For V input:  $\pm$  0.005% output  $\pm$  0.001% range  $\pm$  5 mV

2

#### RESOLUTION

1) For current input: 0.2 mA 2) For V input : 100 mV

## **5.3 CALIBRATION PROCEDURE**

#### 5.3.1 FOREWORD

NOTE: Calibration parameters are logically divided in groups of two parameters each (initial and final scale value). When only calibration check is required, press the F pushbutton when "OFF" is shown on the display. The instrument goes directly to the specific group check.

At instrument switching on, the display will show "COnF".

Push  $\blacktriangle$  pushbutton; the instrument will show "CAL".

Push the F pushbutton to start calibration procedure.

From this point the display will show the parameter codes (C - ) followed by "ON" or "OFF".

Using  $\blacktriangle$  and  $\blacktriangledown$  pushbuttons it is possible to select between "ON" or "OFF".

To go to the next parameter without modify the calibration, push F pushbutton when the display is showing "OFF" .

To start a new parameter calibration, push  ${\sf F}$  pushbutton when the display show "ON".

**NOTE:** Pushing R pushbutton it is possible to go back to the previous parameter without modify the calibration.

Dpl-e-5-02C.p65

Page 5.2

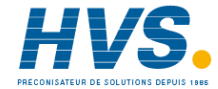

## VERY IMPORTANT

Before to made an input calibration, it is necessary to be sure that all the necessary hardware settings are made as detailed below:

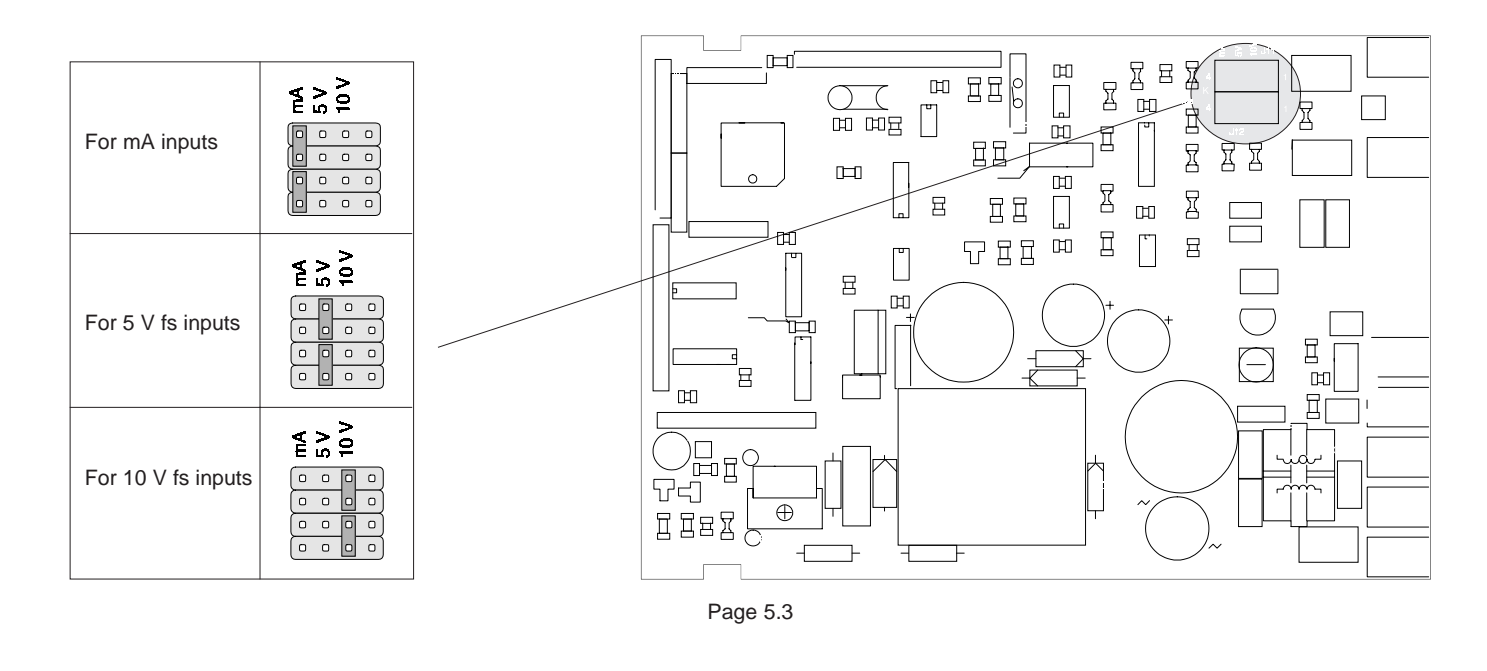

Dpl-e-5-02C.p65

29/01/99, 12.19

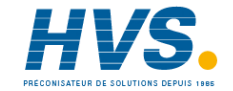

3

 2 rue René Laennec 51500 Taissy France
 E-mail:hvssystem@hvssystem.com

 Fax: 03 26 85 19 08, Tel : 03 26 82 49 29
 Site web : www.hvssystem.com

#### **5.3.2 CALIBRATION PROCEDURE**

All the instruments are factory calibrated by means of calibrators with high accuracy and resolution (see para. 5.2). When the display shows "CAL" it is possible to load the default parameter as detailed in section 6 Follows a list of calibration symbols:

- Code Parameter
- C 0 Current input minimum range value (0 mA)
- C1 Current input maximum range value (20 mA)
- C 2 Voltage input minimum range value (0 V)
- C 3 Voltage input maximum range value (5 V)
- C 4 Voltage input minimum range value ( 0 V)
- C 5 Voltage input maximum range value (10 V)
- C 6 Analog retransmission minimum range value (50 mA)
- C 7 Analog retransmission maximum range value (20 mA)
- C 8 Analog retransmission minimum range value (0 V)
- C 9 Analog retransmission maximum range value (10 V)

# **NOTE**: apply only appropriate input signal when calibration or checking code are displayed.

4

#### C 0 - CURRENT INPUT MINIMUM RANGE VALUE

a) Connect the instrument to the calibrator as shown in Fig. 5.2.

b) Set 0.000 mA DC on the calibrator (even if the minimum range value is 4 mA).

The display will show "C0 OFF".

Depress  $\blacktriangle$  pushbutton to enable the calibration; then the display will switch to "C0 On".

- c) Wait few seconds, until the measurement has stabilized.
- d) Push the F pushbutton; the displays will blank and only the decimal points will be lit. When the calibration is completed the instrument will go automatically to the next parameter.

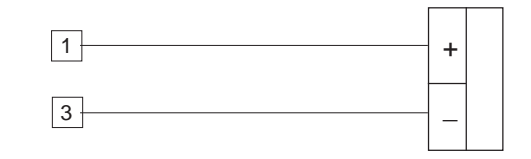

Fig. 5.2

Page 5.4

Dpl-e-5-02C.p65

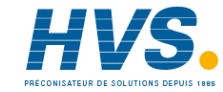

#### C 1 - CURRENT INPUT MAXIMUM RANGE VALUE.

- a) Set 20,000 mA on the calibrator (see Fig. 5.2).
- b) Push ▲ pushbutton, the display will show "C1 On".
- c) Wait few seconds then push F pushbutton.
- d) Push the F pushbutton; the displays will blank and only the decimal points will be lit. When the calibration is completed the instrument will go automatically to the next step.

#### **CURRENT INPUT CHECK**

- a) The instrument will show a number showing the measured value in counts.
- Set 20.000 mA on the calibrator, if C 1 calibration is correct the indication will be "25000"  $\pm$ 10 counts.
- b) Check the zero calibration by resetting the calibrator to 0.000 mA. The resulting indication should give "00000"  $\pm$ 10 counts. Check the linearity by setting the calibrator to 10.000 mA; the readout must be "12500"  $\pm$ 10 counts.

5

c) Push F for the next calibration parameter.

#### C 2 - 0 - 5 V INPUT MINIMUM RANGE VALUE

a) Connect the instrument to the calibrator as shown in Fig. 5.3.

b) Set 0.000 V DC on the calibrator (even if the minimum range value is 1 V).

The display will show "C2 OFF".

- Depress  $\blacktriangle$  pushbutton to enable the calibration; then the display will switch to "C2 On".
- c) Wait few seconds, until the measurement has stabilized.
- d) Push the F pushbutton; the displays will blank and only the decimal points will be lit. When the calibration is completed the instrument will go automatically to the next parameter.

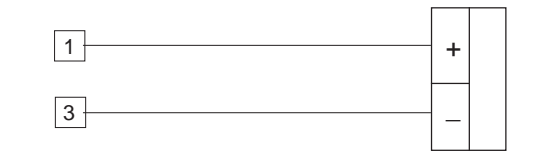

Fig. 5.3

Page 5.5

Dpl-e-5-02C.p65

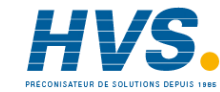

#### C 3 - 0 - 5 V INPUT MAXIMUM RANGE VALUE.

- a) Set 5,000 V on the calibrator (see Fig. 5.3).
- b) Push ▲ pushbutton, the display will show "C3 On".
- c) Wait few seconds then push F pushbutton.
- d) Push the F pushbutton; the displays will blank and only the decimal points will be lit. When the calibration is completed the instrument will go automatically to the next step.

#### 0-5 V INPUT CHECK

- a) The instrument will show a number showing the measured value in counts.
- Set 5.000 V on the calibrator, if calibration is correct the indication will be "25000"  $\pm$ 10 counts.
- b) Check the zero calibration by resetting the calibrator to 0.000 V. The resulting indication should give "00000" ±10 counts. Check the linearity by setting the calibrator to 2.500 V; the readout must be "12500" ±10 counts.
- c) Push F for the next calibration

#### C 4 - 0 - 10 V INPUT MINIMUM RANGE VALUE

a) Connect the instrument to the calibrator as shown in Fig. 5.4.

b) Set 0.000 V DC on the calibrator (even if the minimum range value is 2 V).

The display will show "C4 OFF".

- Depress  $\blacktriangle$  pushbutton to enable the calibration; then the display will switch to "C4 On".
- c) Wait few seconds, until the measurement has stabilized.
- d) Push the F pushbutton; the displays will blank and only the decimal points will be lit. When the calibration is completed the instrument will go automatically to the next parameter.

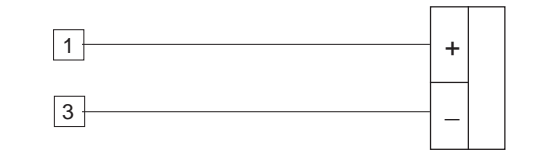

Fig. 5.4

Page 5.6

Dpl-e-5-02C.p65

29/01/99, 12.19

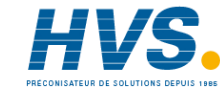

#### C 5 - 0 - 10 V INPUT MAXIMUM RANGE VALUE.

a) Set 10,000 V on the calibrator (see Fig. 5.4).

- b) Push ▲ pushbutton, the display will show "C5 ON".
- c) Wait few seconds then push F pushbutton.
- d) Push the F pushbutton; the displays will blank and only the decimal points will be lit. When the calibration is completed the instrument will go automatically to the next step.

#### 0-5 V INPUT CHECK

a) The instrument will show a number showing the measured value in counts.

Set 10.000 V on the calibrator, if calibration is correct the indication will be " $25000" \pm 10$  counts.

- b) Check the zero calibration by resetting the calibrator to 0.000 V. The resulting indication should give "00000" ±10 counts. Check the linearity by setting the calibrator to 5.000 V; the readout must be "12500" ±10 counts.
- c) Push F for the next calibration parameter

#### C 6 - mA ANALOG RETRANSMISSION MINIMUM RANGE VALUE

**NOTE**: During calibration procedure the instrument will show C6, C7, C8 and C9 parameters only if analog retransmission is selected.

a) Connect the instrument as shown in Fig. 5.5.

- b) Set J104, J105 and J107 on the option card as shown in fig. 5.6
- b) The display shows "C 6" and a number of counts.
- c) Using ▲ or ▼ pushbuttons, adjust the instrument output until 0.050 mA ±0.005 mA is shown by the measuring device.
- d) Depress F pushbutton. The instrument memorizes the above value as zero.

The display will show now "C7" which means that the instrument is ready for next calibration step.

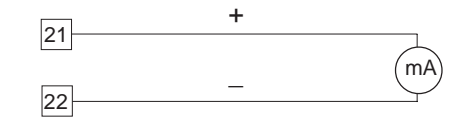

#### Fig. 5.5

**NOTE**: The minimum value must be calibrated at 50 mA even if the output is 4 - 20 mA.

Page 5.7

Dpl-e-5-02C.p65

29/01/99, 12.19

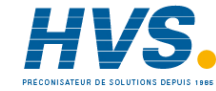

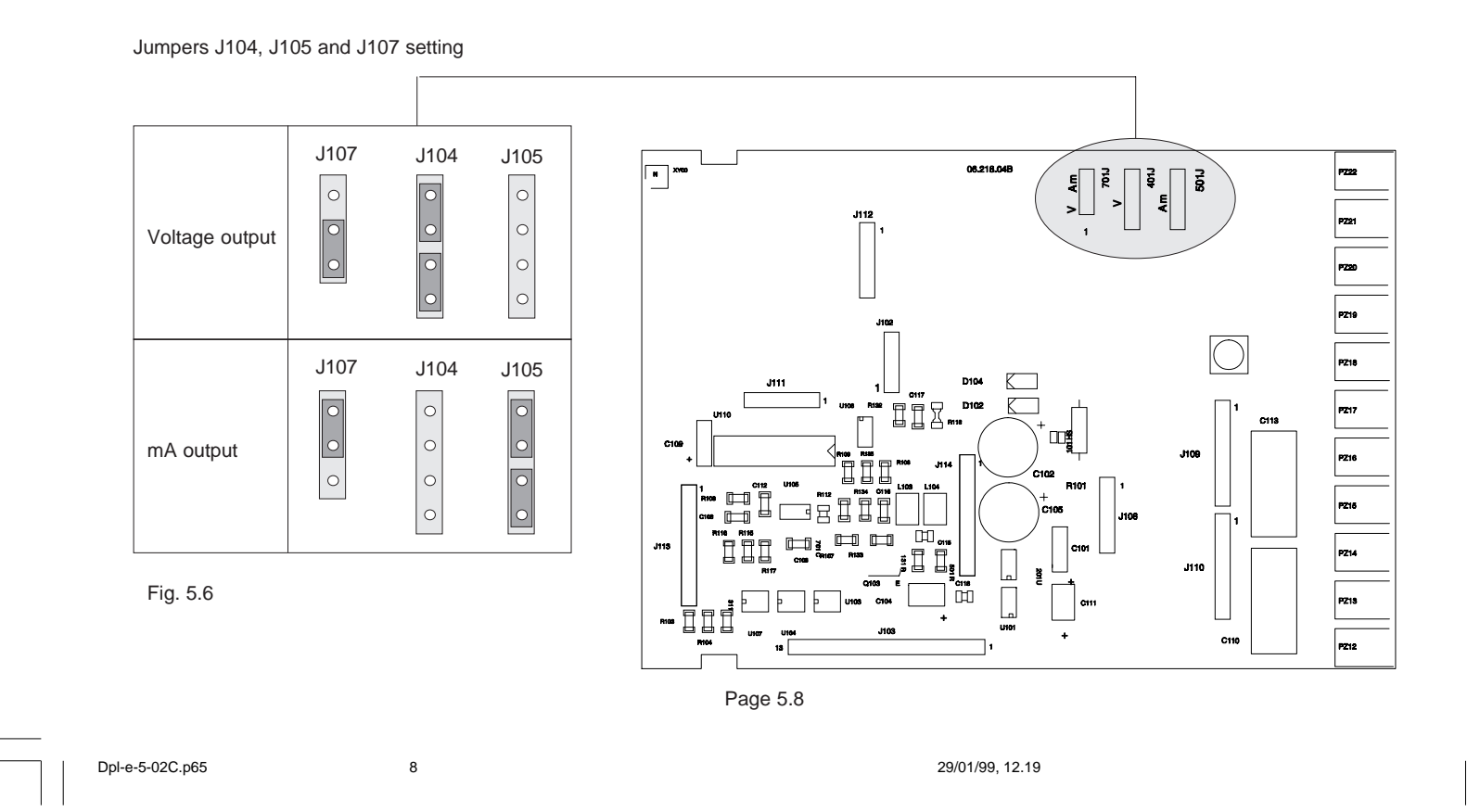

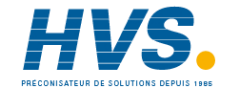

#### C 7 - mA ANALOG RETRANSMISSION MAXIMUM RANGE VALUE

a) Push  $\blacktriangle$  and  $\bigtriangledown$  pushbuttons until the output of the instrument is 20.000 mA  $\pm$  0.005 mA.

b) Memorize this calibration by pushing F pushbutton.

#### C 8 - 10 V ANALOG RETRANSMISSION MINIMUM RANGE VALUE

a) Connect the instrument as shown in Fig. 5.7.

b) Set J104, J105 and J107 on the option card as shown in fig. 5.6

b) The display shows "C 8" and a number of counts.

c) Using  $\blacktriangle$  or  $\blacktriangledown$  pushbuttons, adjust the instrument output until 00.00V  $\pm$  0.0025 V is shown by the measuring device.

d) Depress F pushbutton. The instrument memorizes the above value as zero.

The display will show now "C9" which means that the instrument is ready for next calibration step.

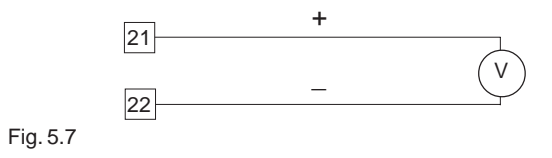

9

**NOTE**: The minimum value must be calibrated at 0 V even if the output is 2 - 10 V.

#### C 9 - V ANALOG RETRANSMISSION MAXIMUM RANGE VALUE

a) Push ▲ and ▼ pushbuttons until the output of the instrument is 10 V ± 0.0025 V.
b) Memorize this calibration by pushing F pushbutton.

With this last operation the instrument returns at the beginning of the calibration routine. Switch off the instrument and set the dip switch V2 according to para. 4.1.

Page 5.9

Dpl-e-5-02C.p65

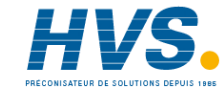

## SECTION 6 DEFAULT PARAMETERS SETTING

## 6.1 PRELIMINARY

The instrument is delivered with a default parameters sets stored and usable, in every moment, for clear all the memories.

Different parameters sets are provided for configuration, calibration and operative modes but the memorization follows the same procedure.

During every particular working mode it is possible to load only the parameters of the specific mode.

## 6.2 DEFAULT PARAMETERS SETTING

Push  $\mathbf{\nabla}$  pushbutton and, maintaining the pressure, push  $\mathbf{A}$ pushbutton.

The display will show "dFOFF".

Pushing ▲ pushbutton, on the display will appear "dF On". Push F pushbutton to start default parameters loading. During this routine the display will show "L.dAtA". After loading routine the instrument will return to the initial status.

1

#### 6.3 **DEFAULT CONFIGURATION PARAMETERS**

| 1   | Power supply frequency    | 50 Hz           |
|-----|---------------------------|-----------------|
| 2   | Input type                | 4-20 mA         |
| 2.A | Decimal point position    | nO              |
| 2.B | Full scale readout        | 10000           |
| 2.C | initial scale readout     | 0               |
| 2.D | Square root extraction    | nO              |
| 2.E | Readout digital filter    | 0.4 s           |
| 3   | External contact function | Alarm manual r  |
| 3.A | Contact status            | Closed          |
| 4   | Alarm 1 operative mode    | High with auton |
|     |                           | reset           |
| 4.A | Alarm 1 action            | Reverse         |
| 4.B | Alarm 1 masking option    | disable         |
| 4.C | Alarm 1 filter            | Off             |
| 4.D | Alarm 1 hysteresis        | 0.1 %           |
| 5   | Alarm 2 operative mode    | High with auton |
|     |                           | reset           |
| 5.A | Alarm 2 action            | Reverse         |
| 5.B | Alarm 2 masking option    | disable         |

- 5.C Alarm 2 filter
- 5.D Alarm 2 hysteresis

Page 6.1

Dpl-e-6-02C.p65

29/01/99, 12.19

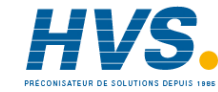

reset matic natic Off 0.1 %

- 6 Serial interface address
- 6.A Baud rate
- 6.B Byte format
- 7 Analog retransmission type
- 7.A Retransmission minimum scale value
- 7.B Retransmission maximum scale value 10000
- 7.C Digital filter on the analog retran.
- 00 (disable) 19200

0

Off

7 bits + even parity OFF (disable)

#### Alarm 1 threshold Alarm 2 threshold

6.5

Alarm 2 threshold Keyboard status 40 % of the readout span 60 % of the readout span Unlock

**DEFAULT OPERATIVE PARAMETERS** 

## 6.4 DEFAULT CALIBRATION PARAMETERS

The default calibration parameters allow to verify the correct working of the instrument but they are not calibration parameters. **NOTE**: After default calibration parameters loading, it is necessary to recalibrate the instrument.

Page 6.2

Dpl-e-6-02C.p65

29/01/99, 12.19

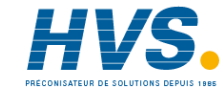

## SECTION 7 ERROR MESSAGES

## 7.1 OUT OF RANGE

The instrument shows the UNDER RANGE and the OVER RANGE with the following messages on the numerical display:

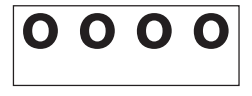

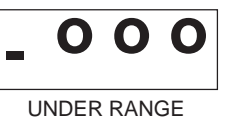

OVER RANGE

0.122.....

During out of range indications, alarm status, peak detection and analog retransmission operate as in presence of the range limits. **NOTE**: The out of range indication is shown when the input signal is

2% higher or 2% lower of the max. and min. scale values respectively.

To eliminate the OUT OF RANGE condition, proceed as follows: 1) Check the input signal source and the connecting line.

2) Make sure that the input signal is in accordance with instrument configuration. Otherwise, modify the input configuration (see chapter 3.2).

1

3) Send back the instrument to your supplier for a check.

## **7.2 OPEN INPUT CIRCUIT**

This instrument is able to identify the open circuit for 4-20 mA, 1-5 V, 2-10 V inputs.

The open input circuit condition is shown by "OPEn" on the display. The instrument associates this status to under range condition . **NOTE**: the open input circuit condition is shown when the input signal is lower than the minimum range value minus 4 % of the input span.

## 7.3 ERRORS

Diagnostics are made at instrument switch-on and during normal mode of operation.

If a fault condition (error) is detected, the display will show the message "Er" followed by the relative error code.

The following is a list of possible errors in numerical order.

Also causes, instrument output conditions and possible remedies are briefly described.

Same errors reset the instrument; if the error persist, send back the instrument to your supplier

| Dpl-e-7-02C.p65

29/01/99, 12.19

Page 7.1

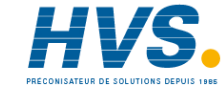

## 7.4 ERROR DESCRIPTIONS

#### Er 1

The alarm threshold value are incompatible with the actual readout range or their values in memory are incorrect. It may appear at instrument switching on in operative mode. The instrument does not start to operate. Push contemporarily ▲ and ♥ pushbutton and force the threshold values at the default value. Set the desired threshold values.

## Er 38

EAROM memory reading error. It may appear at instrument switching on in operative mode. The instrument does not start to operate. The instrument remakes this check every 2 seconds. If this error persists, send back the instrument to your supplier.

## Er 39

EAROM memory writing error. If this error appears during operative mode, it will be deleted automatically after 10 seconds. The new values will be enabled but they will be lost at instrument switch-off. If this error appears during configuration/calibration procedure, push F or R pushbutton to restart procedure. If the error persists, send back the instrument to your supplier.

## Er 101

Incorrect configuration data in EAROM memory. It may appear at instrument switching on in operative mode. The instrument does not start to operate. It remakes this check every 2 seconds. If this error persists, remake the configuration procedure.

#### Er 201

Page 7.2

Incorrect calibration data in EAROM memory. It may appear at instrument switching on in operative mode. The instrument does not start to operate. It remakes this check every 2 seconds. If this error persists, remake the calibration procedure.

29/01/99, 12.19

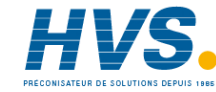

## Er 216

Out of range during calibration. The instrument detects an out of range signal or an open circuit condition during input calibration.

The instrument shows the error message for 6 seconds then it will return to the calibration point where the error was found. The new calibration of this parameter will be lost, verify the input signal and redo the calibration procedure correctly.

## Er 312

Autozero errors.

The instrument measures an internal autozero value too negative or too positive.

It may appear during the operative mode.

The instrument will not operate and will repeat this check 3 seconds. If this error persists, send back the instrument to your supplier.

#### Er 313

The input calibration span is too great (> 22 mA or > 5.5 V or > 11 V) or too small (< 0.6 mA or < 150 mV or < 300 mV). If this error appears during operative mode, the instrument will not operate and will repeat this check 3 seconds. If this error appears during calibration check, the instrument needs a new calibration Remake the calibration procedure. If this error persists, send back the instrument to your supplier.

## Er 402

This error may appear switch-on the instrument only. The calibration and configuration parameters are not protected. Go to configuration mode, select a parameter and push F pushbutton. Return in operative mode. If this error persists, send back the instrument to your supplier.

Dpl-e-7-02C.p65

Page 7.3

29/01/99, 12.19

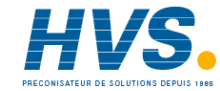

Page 7.4

Dpl-e-7-02C.p65

29/01/99, 12.19

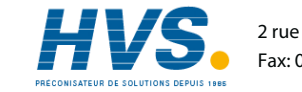

Dpl-e-7-02C.p65

29/01/99, 12.19

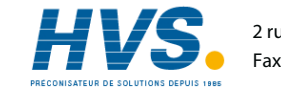

5

Page 7.5

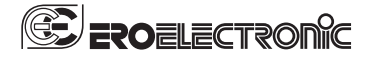

Ero Electronic s.r.l. Via Nino Bixio, 47/49 20026 Novate Milanese (Milano) Italy

Tel. (+39) 02354781 Fax. (+39) 023546625

#### A Siebe Group Company

| Factories                      | Branch Offices                       |                     | Re    |
|--------------------------------|--------------------------------------|---------------------|-------|
| ITALY                          | BENELUX                              | GERMANY             | СНІ   |
| FRO ELECTRONIC S.r.I.          | EBO ELECTRONIC BENELUX S.A./N.V.     | ERO ELECTRONIC GmbH | TIAN  |
| Via E. Mattei, 21              | Rue du Val-Notre-Dame, 384           | Ottostrasse 1       | 95 Z  |
| 28100 Novara                   | 4520 MOHA (Wanze)                    | D-65549 Limburg     | Hebe  |
|                                | Tel.: 085-274080                     | Tel.:06431-95680    | 3002  |
| MALTA                          | Fax: 085-274081                      | Fax: 06431-57493    | Tel.: |
| ERO ELECTRONIC (Malta) Limited |                                      |                     | Fax.: |
| Tübingen Centre                | BRAZIL                               | SOUTH AFRICA        |       |
| F17, Mosta Technopark          | ERO ELECTRONIC DO BRASIL             | ERO ELECTRONIC S.A. | UNI   |
| Mosta MST 02                   | Industria e Comercio Ltda            | P.O. Box 43112      | EUK   |
|                                | Rua Garibaldi, 659 - Conj. 202       | 2042 INDUSTRIA      | Unit  |
|                                | 90035-050 Porto Alegre - RS - Brasil | Tel.: 011-4742278   | Rails |
|                                | Tel.: 051-2214888                    | Fax: 011-4749404    | Midd  |
|                                | Fax.: 051-2214734                    |                     | Tel.: |
|                                |                                      | SWITZERLAND         | Fax:  |

FRANCE ERO ELECTRONIC AG ERO ELECTRONIC Sarl Kempttalstrasse 27/A ZAC du Chêne 8320 FEHRALTORF 34, rue du 35ème Régiment d'Aviation Tel.: 01-9542220 69673 BRON Cedex Fax: 01-9543284 Tel.: 0478267979 Fax: 0478267800

Representatives

IINA NJIN VEGA COMPANY Ltd Zhi Cheng Road bei District 0232 Tianjin PRC :: 022-26273296 k.: 022-26273297

KERO CONTROLS LTD

Ishead Road - Isleworth Idlesex TW7 7BY Tel.: 0181-5684664 Fax: 0181-5684115

U.S.A. AMERICAN ERO ELECTRONIC CORP. 365 Bateman Circle P.O. Box 3608 BARRINGTON ILL. 60010 Tel: 847-382-0881 Fax: 847-382-0240

#### Dpl-e-7-02C.p65

29/01/99, 12.19

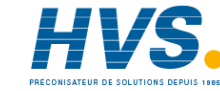